# フレームを横並びで複数作成するには

2024/10/28

各フレームの幅を設定することで、複数のフレームをPCで横一列に並べて表示させることが 可能です。

さらに、フレームの幅で設定されたフレームは、スマホやタブレットで表示した場合に、画面の 大きさに合わせて横並びから縦並びに自動的に変更され、より見やすいサイトになります。

## 1. ログインしていることを確認しましょう

|  | ホーム        | ようこそ        |         |
|--|------------|-------------|---------|
|  | わがまちについて 🕇 | わがまちのホームページ | ログインの確認 |
|  | 地図 🕂       |             | ははここから  |
|  | まちのお知らせ    |             |         |

| 管理機能▼    | システム管理者 🗸 |
|----------|-----------|
| 固定記事 🔗 🔨 |           |

ログインしていると、画面左上の ① がアカウント名に変わっています。 また、アカウント名の左に「管理機能 ▼」が表示されています。

ここが変わっていない、また、「管理機能 ▼」が表示されていない場合は、「ログインするには」 のマニュアルを参照して、ログインしましょう。

### 2. プラグインを設置します

設定方法は、どのプラグインでも可能ですが、ここでは固定記事プラグインを使って説明します。

#### デフォルトのまま2つの固定記事を設置すると、以下のように表示されます。

| まちの歴史                                                                                                    | & ^ ~ <b>\$</b> |
|----------------------------------------------------------------------------------------------------|-----------------|
| 00町という名前は、江戸時代この地の有力者であった00家にちなんで付けられたと言われてい<br>ます。<br>長らく住宅地として栄えてきましたが、最近では少しずつお店やオフィスなども増えてきました。                                    |                 |
| まちの主要施設                                                                                                    | @ ^ <b>~ \$</b> |
| <ul> <li>●○○保育園</li> <li>●○○幼稚園</li> <li>●○○小学校</li> <li>●○○公園</li> <li>●○□警察署○○派出所</li> <li>●□□消防署○○出張所</li> <li>●○○福祉センター</li> </ul> | ☞ 編集            |

ここで、設置している(設置する)固定記事の幅を変更します。 幅を変更するには、歯車マーク⇒フレーム編集のタブを開きます。

フレーム幅の項目の を押下します。

| まちの歴史                              | 固定記事   <i>の</i> へ v 🌣 |  |  |  |  |
|------------------------------------|-----------------------|--|--|--|--|
| データ削除 表示コンテンツ選択 権限設定 フレーム編集 フレーム削除 |                       |  |  |  |  |
| デザイン設定                             |                       |  |  |  |  |
| フレームタイトル                           | まちの歴史                 |  |  |  |  |
| フレームデザイン                           | Primary ~             |  |  |  |  |
| フレーム幅                              | 100%                  |  |  |  |  |
| テンプレート                             | デフォルト                 |  |  |  |  |

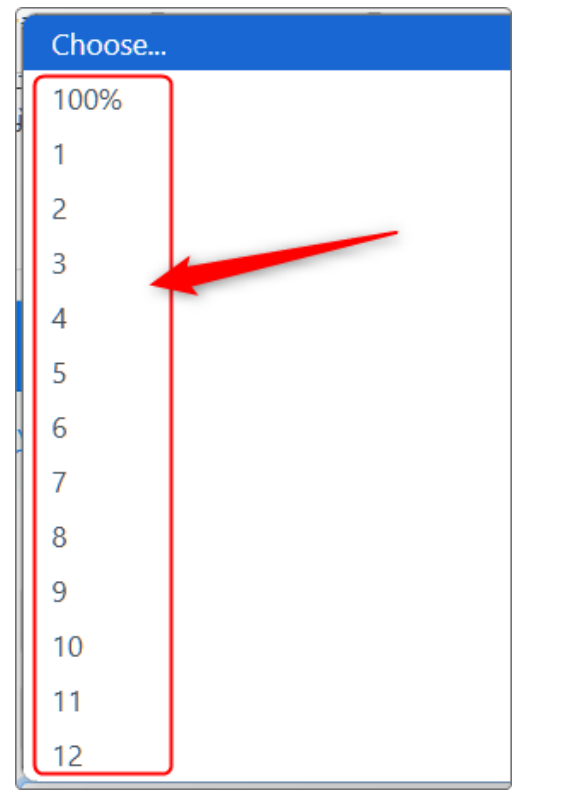

選択画面が開きますので、ここで希望の数字を押 下します。

この時、1~12の数字は、そのフレームが占めるそのエリアの割合です。

エリア幅を100%としたとき、12が100%となり、1は エリア幅の1/12、6はエリア幅の6/12(エリア幅の半 分)となります。

つまり、そのフレームを2つ横に並べたい場合は、「 12」の半分「6」に設定したフレームを2つ用意すれ ば、横2つに並びます。

同様に3つ並べたい場合は、それぞれ幅が「4」のフ レームを3つ用意します。

複数並べられたフレームは、スマホやタブレットなど表示画面の大きさに合わせて縦2段や3段 に分かれて表示されるようになります。

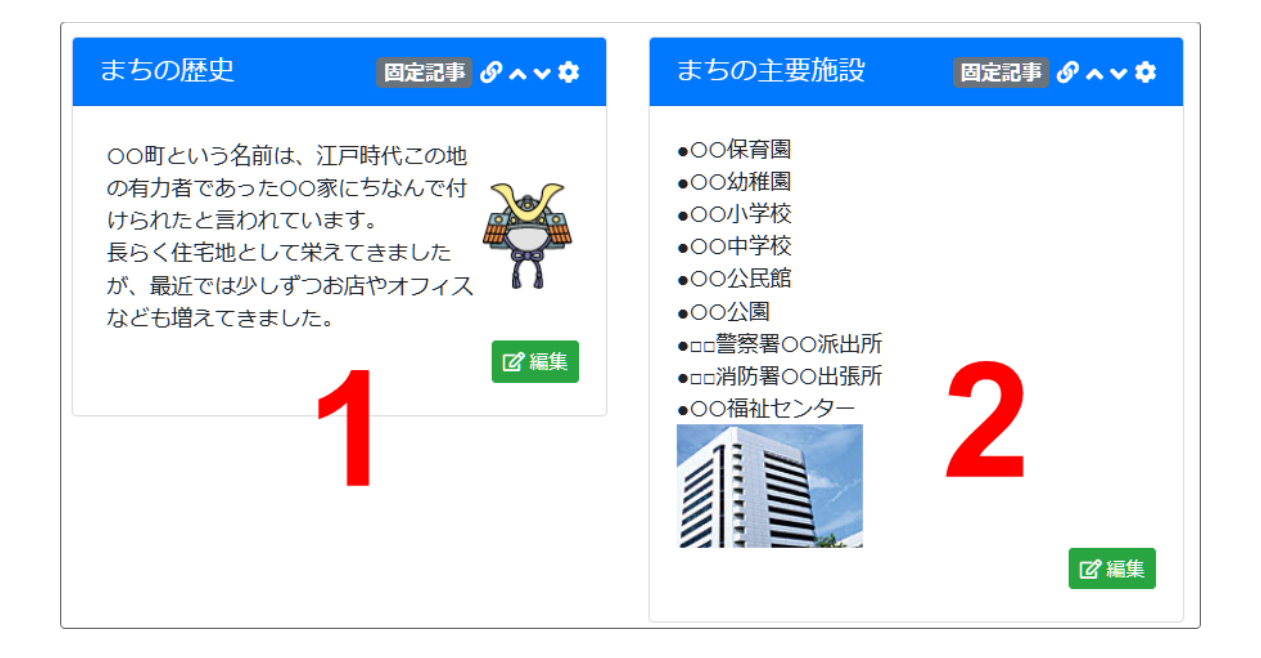

#### 【スマホで見た時】

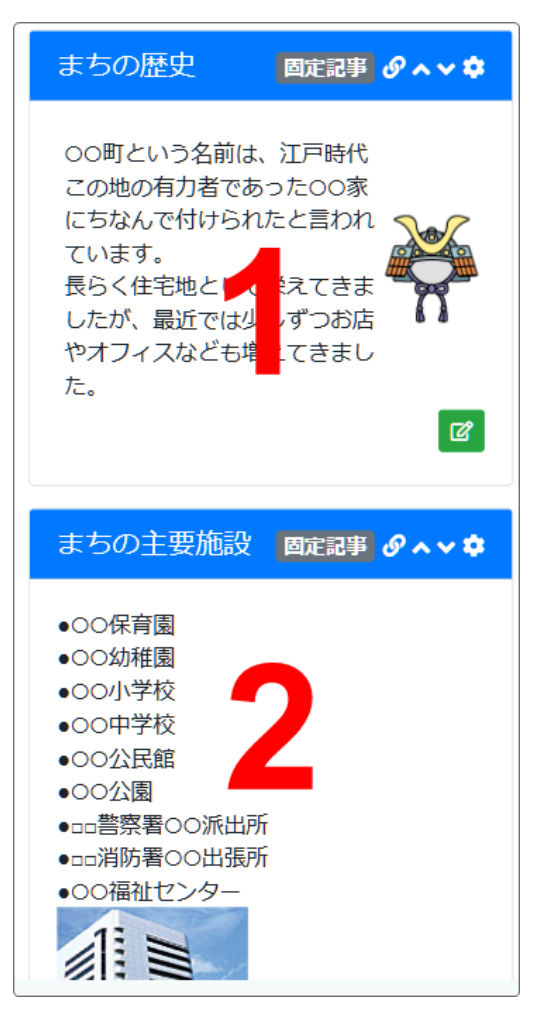

フレームが縦に並んだ時は、各エリアの左端にある フレームが一番上に表示され、以下自動的に順番 に配置されます。

その表示順を変更したい時には、PCで横並びの順 を変更する必要があります。 横並びの順と縦にした時の表示順を変えることはで きません。